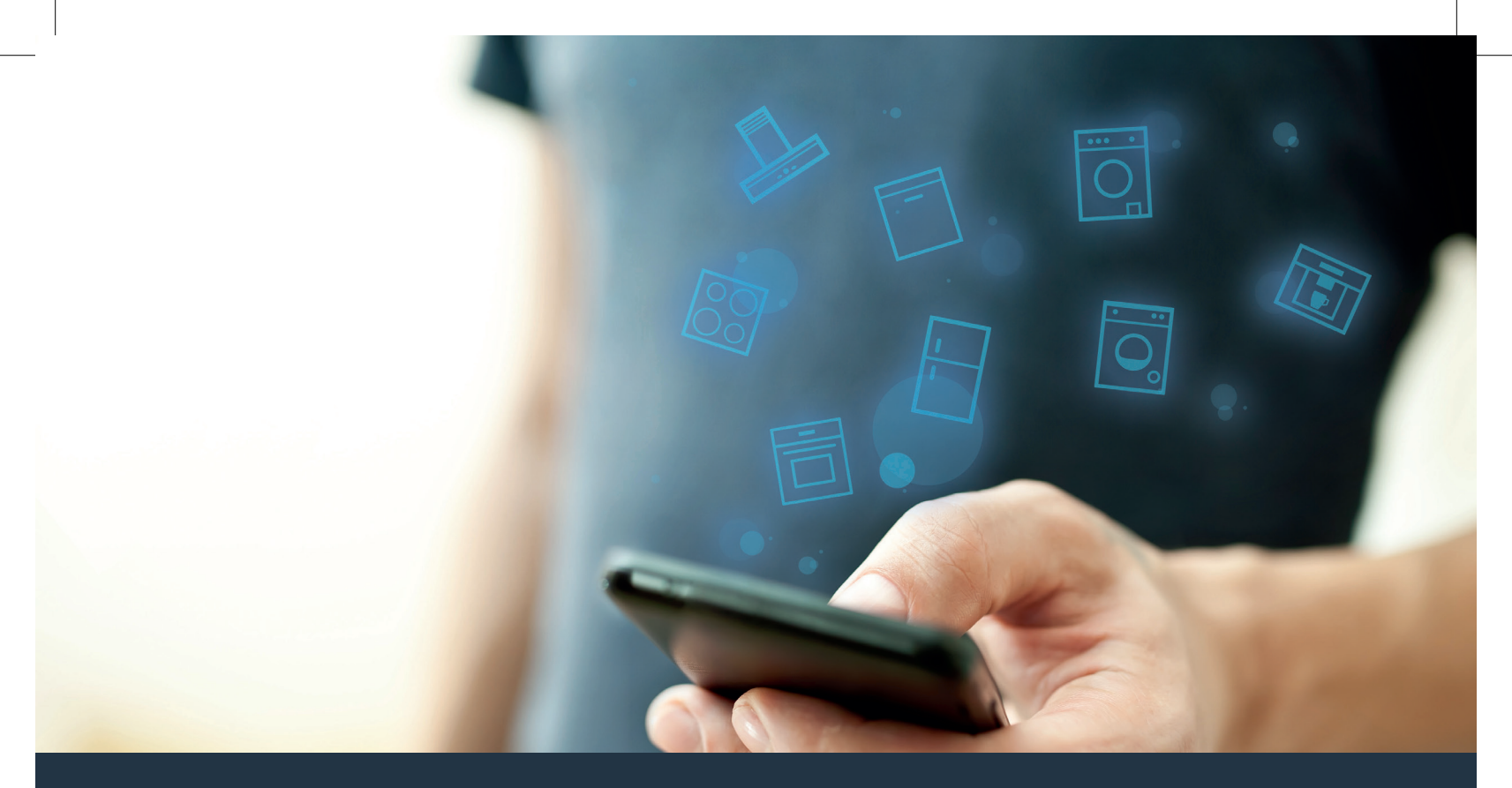

## Подключите ваш бытовой прибор – к миру будущего. Краткое руководство по началу работы

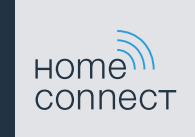

## Будущее теперь у вас дома! Прекрасно, что вы пользуетесь приложением Home Connect \*

Поздравляем вас с приобретением бытового прибора будущего, который уже сегодня сделает вашу повседневную жизнь более лёгкой и приятной.

#### Стиральная и сушильная машины

- В будущем ваша домашняя работа будет зависеть от вашего расписания: запускайте программы стирки отовсюду, где бы вы ни были, и просто получайте уведомление об окончании программы.
- С помощью «Easy Start Assistent» выбирайте идеальную программу стирки и сушки для соответствующей загрузки белья: просто и интуитивно, с помощью ввода таких важных данных как, например, цвет, материал или степень загрязнения белья.
- Сделайте выбор в пользу эффективного решения: благодаря Ноте Connect вы получите необходимые рекомендации и всю важную информацию по расходу воды и электроэнергии сразу же при выборе программы стирки.

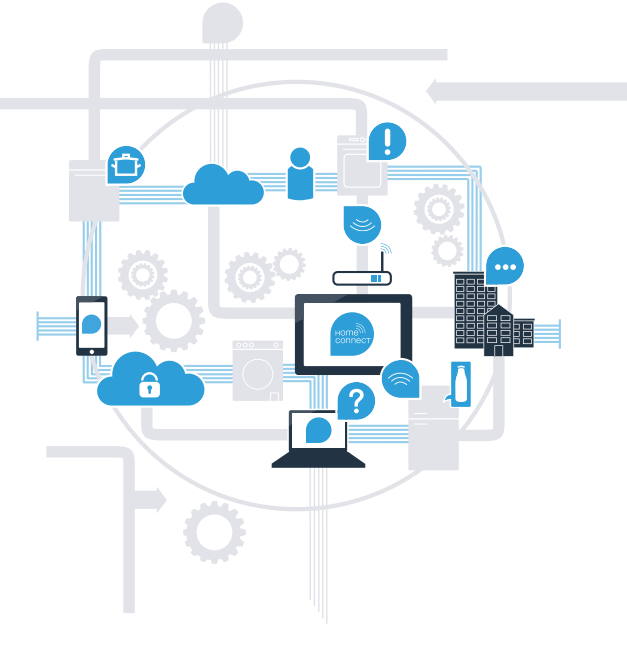

\* Возможность использования функции Home Connect зависит от наличия сервиса Home Connect в вашей стране. Сервис Home Connect имеется не во всех странах. Дополнительные сведения приведены на сайте www.home-connect.com.

# Что вам необходимо для соединения бытового прибора с Home Connect?

- Смартфон или планшет с установленной действующей версией операционной системы.
- Приём сигнала домашней беспроводной сети (WLAN) на месте установки бытового прибора.
  Имя и пароль вашей домашней беспроводной сети (WLAN):

Имя сети (SSID):

Пароль (Кеу):

### Три шага к более лёгкой повседневной жизни:

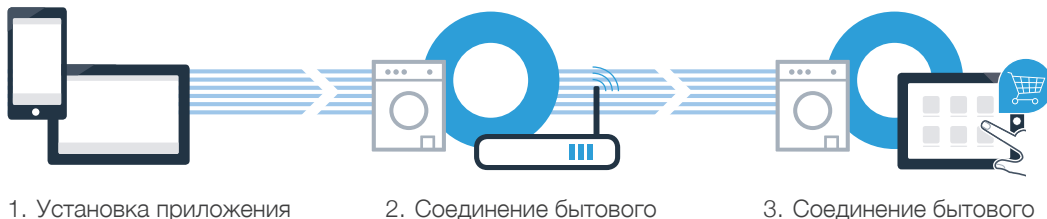

прибора с WLAN

3. Соединение бытового прибора с приложением

www.home-connect.com

## Шаг 1: установите приложение Home Connect

A Откройте на вашем смартфоне или планшете App Store (для устройств системы Apple) или Google Play Store (для устройств системы Android).

B Введите в поиске ключевое слово «Home Connect».

(C) Выберите приложение Home Connect и установите его на вашем смартфоне или планшете

Запустите приложение и установите доступ к Home Connect. Приложение подскажет вам, как пройти процедуру регистрации. По окончании запишите ваш адрес электронной почты и пароль.

Данные для доступа к Home Connect:

Электронная почта:

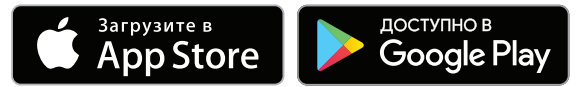

Проверьте доступ на сайте www.home-connect.com

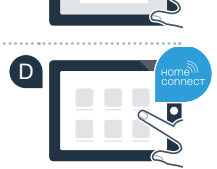

Пароль:

## Шаг 2 (первоначальный ввод в действие): соедините бытовой прибор с вашей домашней беспроводной сетью (WLAN)

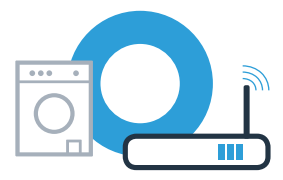

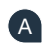

А Подключите прибор к электросети и включите его.

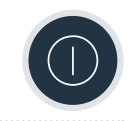

Проверьте, оснащён ли маршрутизатор вашей домашней беспроводной сети функцией WPS (Автоматическое соединение). Некоторые модели маршрутизаторов оснащены, например, кнопкой WPS. (Информация об этом приведена в руководстве по эксплуатации маршрутизатора.)

C Оснащён ли ваш маршрутизатор функцией WPS (Автоматическое соединение)?

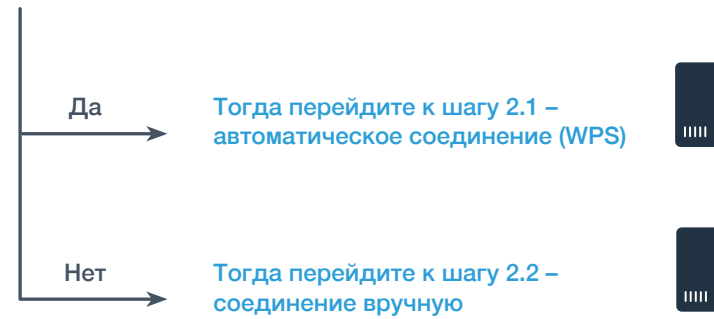

(профессиональный режим)

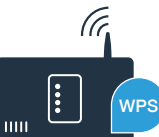

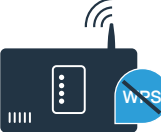

5

6

## Шаг 2.1: автоматическое соединение прибора с домашней беспроводной сетью (WLAN)

▲ Держите нажатой клавишу «Дистанционный запуск» □<sup>№</sup> в течение 3 секунд. На дисплее появляется «Aut» (Автоматическое соединение).

В Нажмите клавишу «Старт/Пауза» № для запуска процесса соединения. На дисплее вашего прибора максимум на 2 минуты появится анимация.

В течение следующих 2 минут активируйте функцию WPS на маршрутизаторе домашней беспроводной сети. (Некоторые маршрутизаторы оснащены, например, кнопкой WPS/WLAN. Информация об этом приведена в руководстве по эксплуатации маршрутизатора.)

При успешном соединении на дисплее появляется «con» (Соединение установлено) и символ 
 горит постоянно.
 Затем перейдите к шагу 3.

На дисплее появляется «**Err»** (Ошибка).

В течение 2 минут соединение установить не удалось.

Проверьте, находится ли прибор в зоне действия домашней беспроводной сети (WLAN) и, если потребуется, повторите процедуру или выполните соединение вручную, как описано в шаге 2.2.

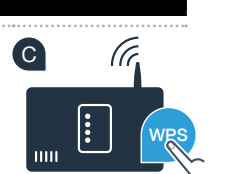

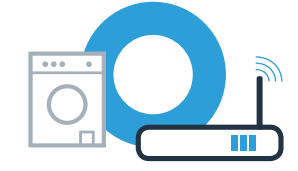

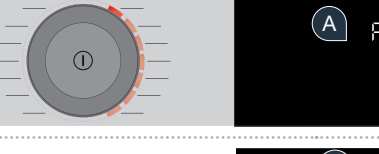

# Шаг 2.2: соединение бытового прибора с домашней беспроводной сетью (WLAN) вручную

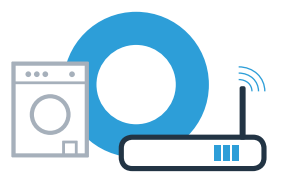

При соединении вручную ваш бытовой прибор создаст собственную сеть WLAN (Access Point), доступ к которой возможен через ваш смартфон или планшет.

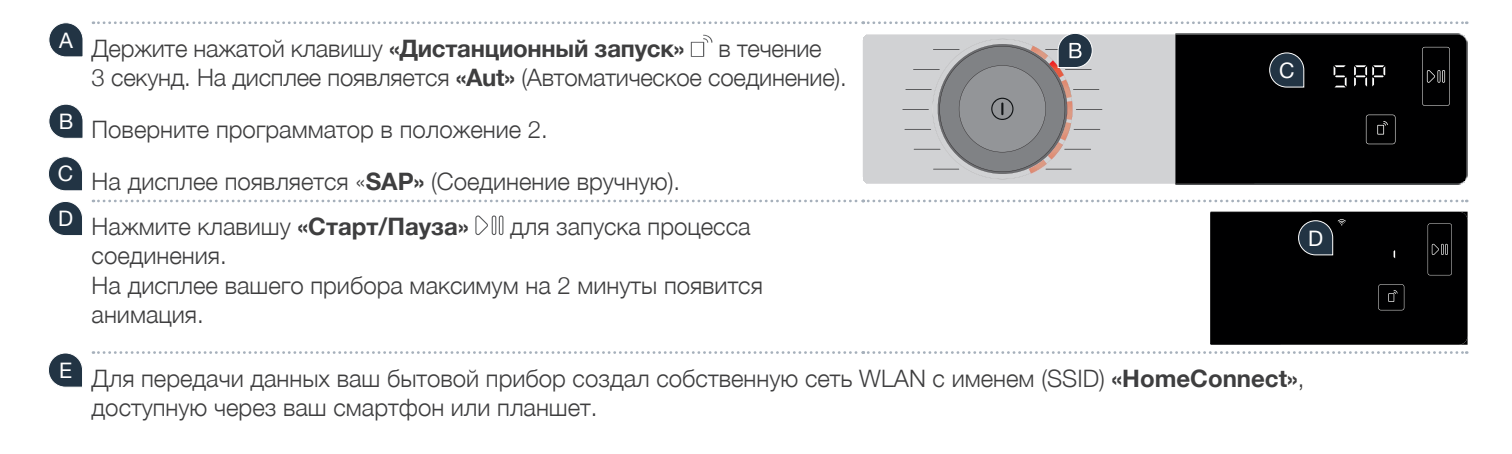

Для получения доступа перейдите в общее меню настроек вашего смартфона или планшета и вызовите настройки WLAN.

На дисплее появляется «Err». Бытовой прибор не смог создать сеть WLAN в течение 5 минут. Если прибор не используется в течение длительного времени, меню автоматически закрывается. Начните снова с пункта

# Шаг 2.2: соединение прибора с домашней беспроводной сетью (WLAN) вручную

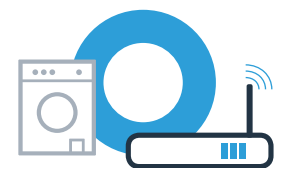

| G | Соедините ваш смартфон или планшет с сетью WLAN (SSID) «HomeConnect»                        |
|---|---------------------------------------------------------------------------------------------|
|   | (пароль [key] WLAN – также «HomeConnect»). Процесс соединения может продлиться до 60 секунд |

После успешного соединения откройте приложение Home Connect на вашем смартфоне или планшете.

Приложение в течение нескольких секунд выполнит поиск вашего прибора. Если запроса имени (SSID) и пароля (Key) вашей домашней беспроводной сети (WLAN) до сих пор не последовало, вам потребуется ввести их в соответствующие поля, как только бытовой прибор будет найден.

Нажмите затем на «Передать на бытовой прибор».

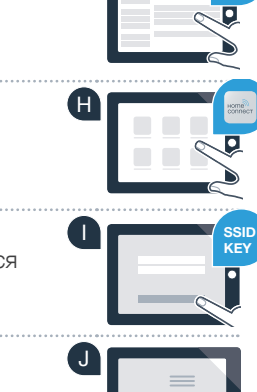

# Шаг 2.2: соединение прибора с домашней беспроводной сетью (WLAN) вручную

К При успешном соединении на дисплее появляется «con» (Соединение установлено). Затем перейдите к шагу 3.

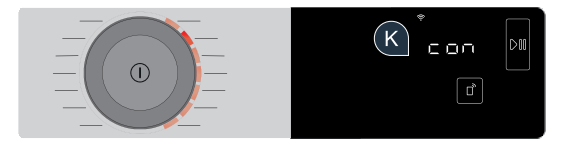

На дисплее появляется «**Err**». Соединение не удалось установить в течение 15 минут. Проверьте, находится ли прибор в зоне действия домашней беспроводной сети (WLAN) и, если потребуется, повторите процедуру.

# Шаг 3: соедините ваш бытовой прибор с приложением Home Connect

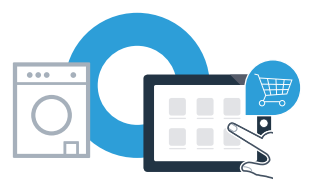

Если прибор не используется в течение длительного времени, меню автоматически закрывается. Держите нажатой клавишу «**Дистанционный запуск**» 🗋 в течение 3 секунд, чтобы вернуться обратно в меню настроек Home Connect, и нажмите коротко, если хотите запускать программы через приложение.

A Поверните программатор в положение 3.

• На дисплее появляется «АРР» (Соединение с приложением).

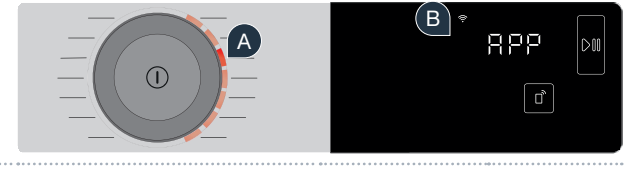

С Нажмите клавишу «Старт/Пауза» № для запуска процесса соединения. На дисплее вашего прибора максимум на 2 минуты появится анимация.

Если прибор не отобразится автоматически, нажмите в приложении на «Найти бытовые приборы» и затем на «Соединить с бытовым прибором».

Следуйте указаниям в приложении, чтобы завершить процедуру.

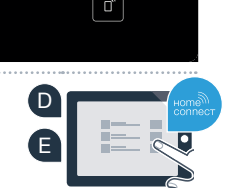

С

# Шаг 3: соедините ваш бытовой прибор с приложением Home Connect

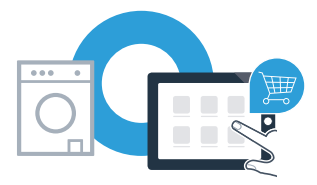

При успешном соединении вашего бытового прибора с приложением на дисплее появляется «con» (Соединение установлено).

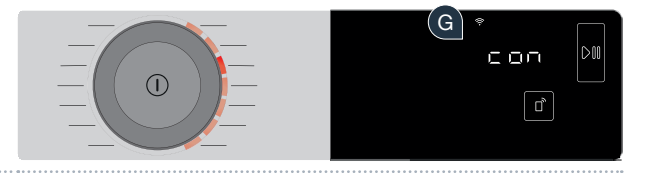

G Из меню настроек можно выйти коротким нажатием клавиши «Дистанционный запуск» 🗅 .

Соединение вашего бытового прибора выполнено успешно. Теперь вы можете воспользоваться всеми преимуществами приложения Home Connect!

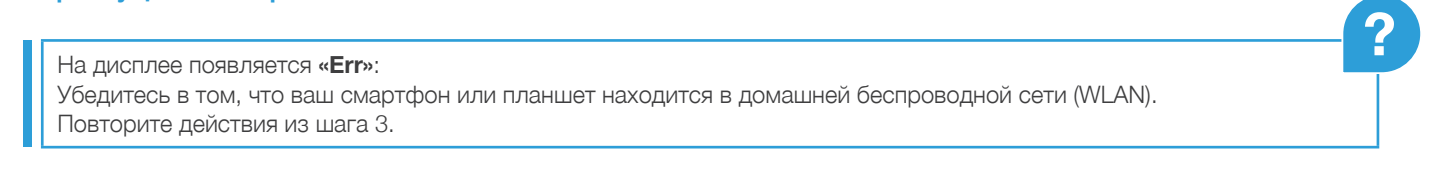

Home Connect: вместе с сильными партнёрами простым путём в сетевое будущее.

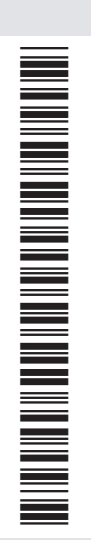

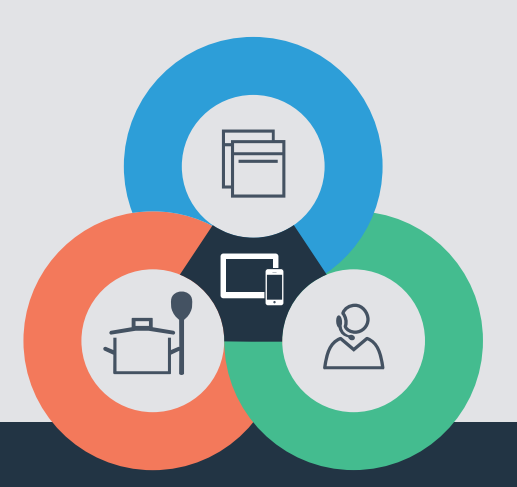

У вас есть вопросы или вы хотели бы воспользоваться услугами «горячей» линии сервисной службы Home Connect? Тогда посетите нас на сайте **www.home-connect.com** ru (9804) 9001244369

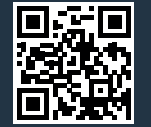

Home Connect является услугой компании Home Connect GmbH.

Apple App Store и iOS являются товарными знаками компании Apple Inc. Google Play Store и Android являются товарными знаками компании Google Inc. Wi-Fi является товарным знаком компании Wi-Fi Alliance.